## MFA - Apple Devices

- 1. Sign into your work or school account and navigate to the following website:
  - a. aka.ms/mfasetup
  - b. 📑 My Sign-Ins

| III 🧾 My Account 🗸 |                                       |                                                                 |                                                               |
|--------------------|---------------------------------------|-----------------------------------------------------------------|---------------------------------------------------------------|
| A Overview         |                                       |                                                                 |                                                               |
| Ay Security into   |                                       | Security info                                                   | Password                                                      |
| Devices            | Nicholas Seo                          | Q                                                               | Q                                                             |
| Q Password         | E3 ckineeo@howardu.onmicrosoft.com    | 1                                                               | ~v)                                                           |
| Crganizations      |                                       | Keep your verification methods and security<br>info up to date. | Make your password stronger, or cha<br>someone else knows it. |
| Settings & Privacy | Ad Maxima Ladal                       |                                                                 | CHANGE PASSWORD >                                             |
| Sp. My sign-ins    | <ul> <li>wny can't i editr</li> </ul> |                                                                 |                                                               |
|                    |                                       |                                                                 |                                                               |
|                    |                                       | Devices                                                         | Organizations                                                 |
|                    |                                       | 旦                                                               | Ð                                                             |
|                    |                                       | Disable a lost device and review your<br>connected devices.     | See all the organizations that you're a                       |
|                    |                                       | MANAGE DEVICES >                                                | MANAGE ORGANIZATIONS                                          |
|                    |                                       |                                                                 |                                                               |
|                    |                                       |                                                                 |                                                               |
|                    |                                       |                                                                 |                                                               |

2. Select Security info in the left menu or by using the link in the Security info pane. If you have already registered, you'll be prompted for two-factor verification. Then, select Add method in the Security info pane.

| My Sign-Ins                                   |                                                                              |
|-----------------------------------------------|------------------------------------------------------------------------------|
| A Overview                                    | Security info                                                                |
| $\mathcal{P}_{\!\!\mathcal{P}}$ Security info | These are the methods you use to sign into your account or reset your passwo |
| Organizations                                 | Default sign-in method: Microsoft Authenticator - notification Change        |
|                                               | + Add sign-in method                                                         |

3. On the Add a Method page, select Authenticator Application from the list, and then select Add

4. On the **Start by getting the app** page, select **Download now** to download and install the Microsoft Authenticator app on your mobile device, and then select **Next** 

5. To install the Microsoft Authenticator, please navigate to the following link to visit the Google Play Store / Apple Store

- a. A Microsoft Authenticator Apps on Google Play
- b. 🛃 Microsoft Authenticator

## **Apple Devices**

1. Once downloaded on the mobile device, please navigate back to the Windows Prompt, and please press "Next"

| Microsoft Authenticator |                                                                                     |  |  |  |
|-------------------------|-------------------------------------------------------------------------------------|--|--|--|
| Ô                       | Start by getting the app                                                            |  |  |  |
|                         | On your phone, install the Microsoft Authenticator<br>app. Download now             |  |  |  |
|                         | After you install the Microsoft Authenticator app on<br>your device, choose "Next". |  |  |  |
|                         | I want to use a different authenticator app                                         |  |  |  |
|                         | Cancel Next                                                                         |  |  |  |
|                         |                                                                                     |  |  |  |

2. Remain on the Set up your account page while you set up the Microsoft Authenticator app on your mobile device.

| Microsoft Authenticator |                                                                                                    |      |      |  |
|-------------------------|----------------------------------------------------------------------------------------------------|------|------|--|
| -                       | Set up your account<br>When prompted, allow notifications. Then add an<br>account, and select "Work or school". |      |      |  |
|                         |                                                                                                    | Back | Next |  |

3. Open the Microsoft Authenticator app, select to allow notifications (if prompted), select **Add account** from the **Customize and control** icon (+) on the upper-right, and then select Work or school account.

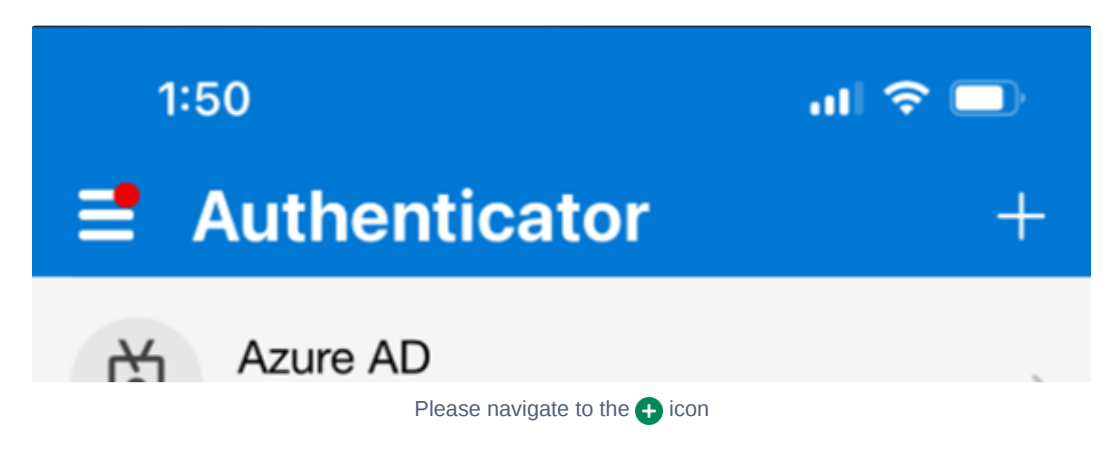

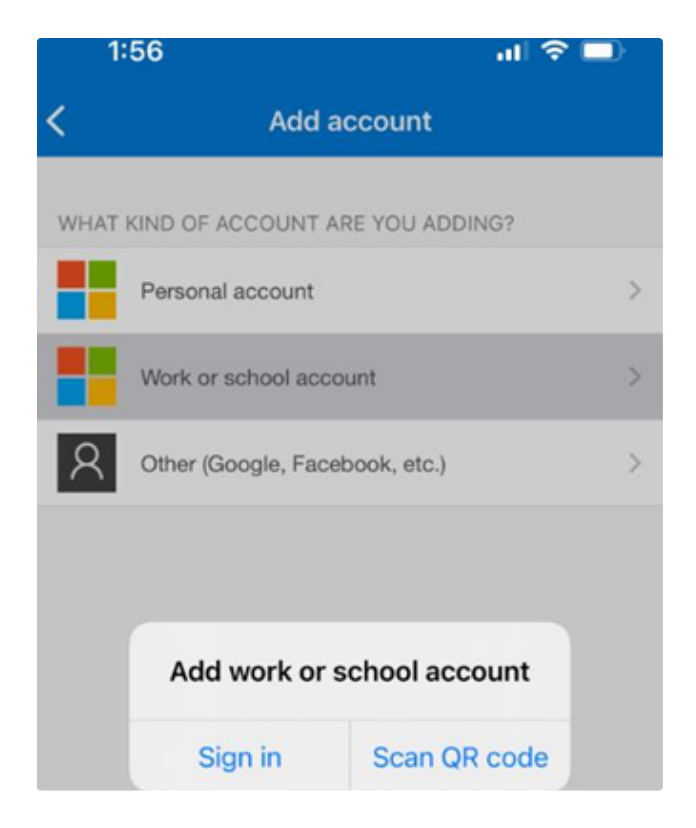

Please tap on "Scan QR Code" and scan the following Windows Prompt

4. Return to the Set up your account page on your computer, and then select Next. The Scan the QR code page appears.

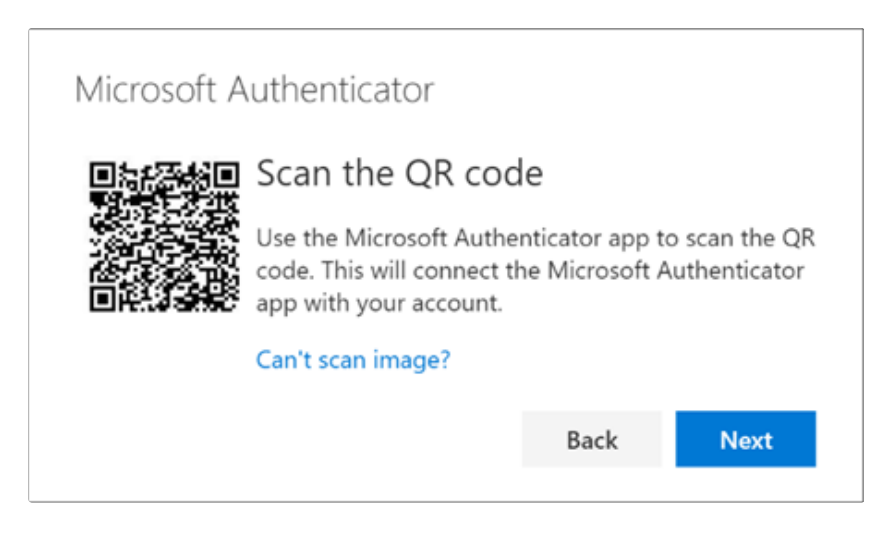

5. Scan the provided code with the Microsoft Authenticator app QR code reader.

6. The authenticator app should successfully add your work or school account without requiring any additional information from you. However, if the QR code reader can't read the code, you can select Can't scan the QR code and manually enter the code and URL into the Microsoft Authenticator app.

7. Select **Next** on the **Scan the QR code** page on your computer. A notification is sent to the Microsoft Authenticator app on your mobile device, to test your account.

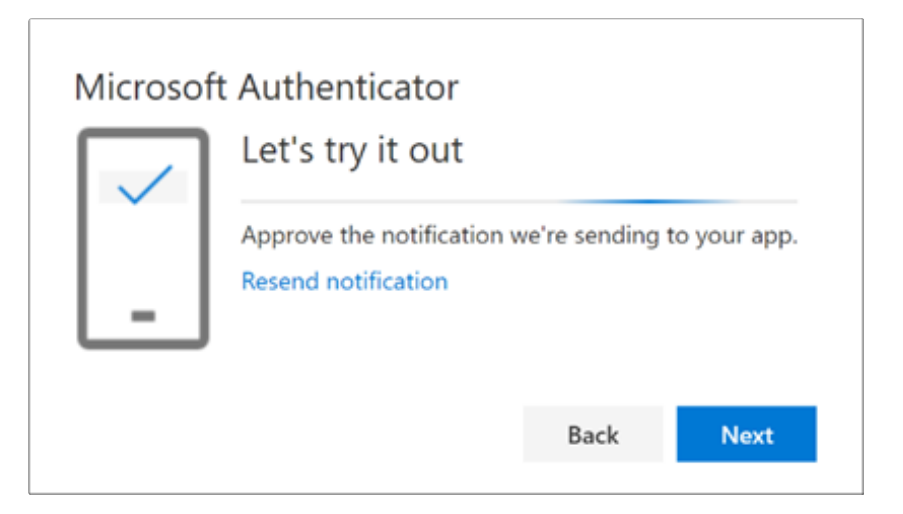

8. Approve the notification in the Microsoft Authenticator app, and then select **Next**. Your security info is updated to use the Microsoft Authenticator app by default to verify your identity when using two-step verification or password reset.

| Microsoft Authenticator |      |      |
|-------------------------|------|------|
|                         | Back | Next |
|                         |      |      |